ウェルコネ

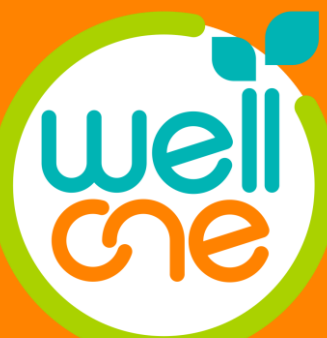

# 通院支援アプリ wellcne(ウェルコネ) 利用登録ガイド<sub>ver.1.4</sub>

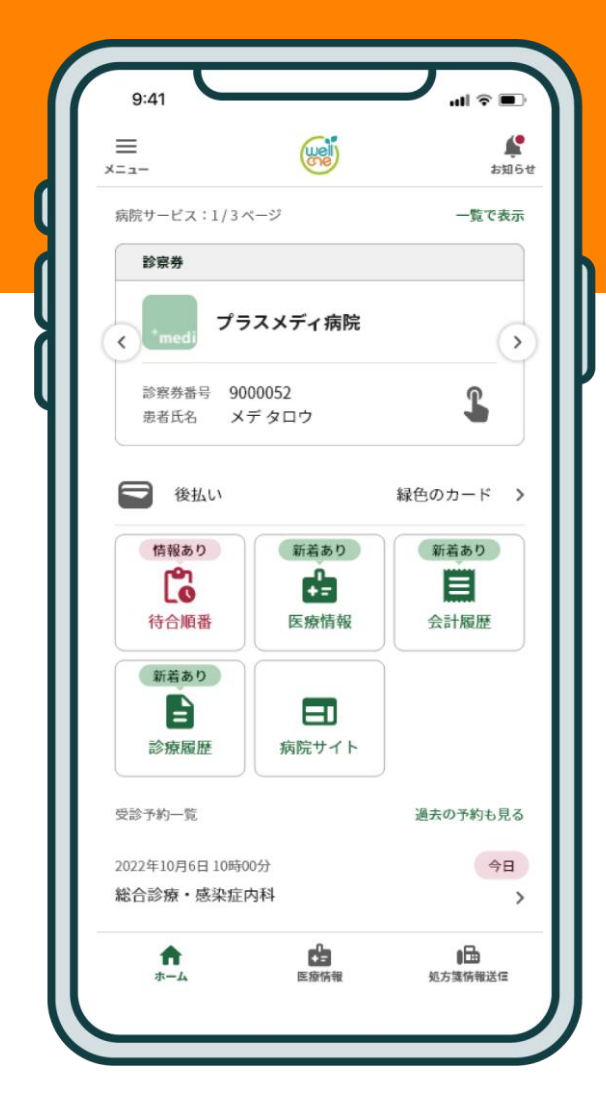

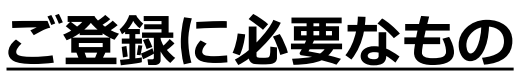

- ・スマホ
- ・本人確認書類
- ・ウェルコネ利用可能病院の診察券

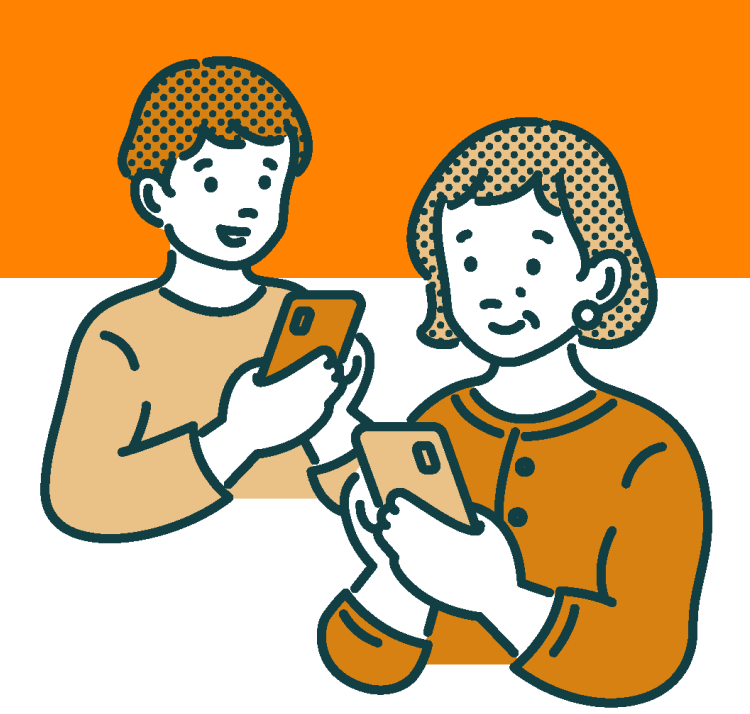

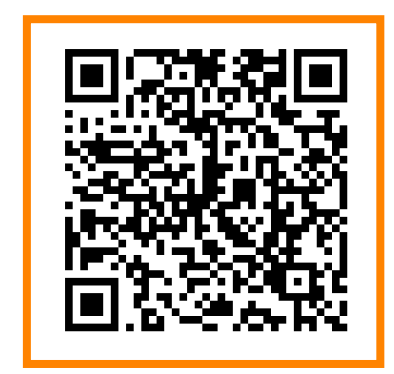

<u>アプリのダウンロードはこちら</u>

| 項目                          | ページ数      |
|-----------------------------|-----------|
| ご利用までの流れ                    | p.2       |
| 登録方法①アプリのインストール             | р.3-р.4   |
| 登録方法②利用者登録                  | р.5-р.8   |
| 登録方法③本人確認                   | р.9-р.13  |
| 登録方法④連絡先の登録/<br>リカバリーコードの発行 | P.14-15   |
| 登録方法⑤診察券登録                  | P.16-P.17 |
| 登録方法⑥支払方法の登録                | P.18-P.19 |
| その他①リカバリーコードを使用した<br>引継ぎ方法  | p.20      |
| その他②お子さまの登録(代理登録)に<br>ついて   | p.21      |

## ご利用開始までの流れ

はじめてウェルコネをご利用いただく場合には各種情報の登録と、各種申請が必要です。 ①から[診察券登録ナビ]にそってアプリ内で入力、書類の撮影等を行い登録を進めます。 ウェルコネをご利用いただくための各種手続きはアプリ上で完結することができます。

### ご利用開始までの手順

### ①アプリのインストール

お手持ちのスマホにwellcneアプリをインストールします。

#### ②利用者登録

利用規約に同意し、基本情報を入力します。アカウントは各種サービスのご利用やご利用申請を 行う際に必要となります。

#### ③本人確認

なりすまし防止のために、正確な利用者情報が必要になります。本人確認書類をお手元にご用意 ください。利用規約の同意後、アプリ内で本人確認書類の撮影・顔写真の撮影などを行い本人確 認申請をします。

#### ●本人確認書類

運転免許証、マイナンバーカード、在留カード、住民基本台帳カード、 運転経歴証明書、特別永住者証明書

### ●本人確認の受付時間

月曜~土曜 9:00~18:00

受付時間内に本人確認の申請をしていただいた場合、最短15分ほどで審査が完了します。 上記時間外に申請いただいた場合は審査完了までお時間を頂きますので、予めご了承ください。 ※本人確認が完了するまで⑤診察券登録には進めません。

### ④連絡先の登録/リカバリーコードの発行

機種変更やアプリの再インストール時にご自身でデータの引継ぎを完結させるために必要な情報 の登録を行います。

#### ⑤診察券登録

本人確認が完了し承認後、利用したい病院の診察券を登録します。アプリと連携している病院の 診察券は、複数枚登録・管理することができます。登録する診察券をお手元にご用意ください。 システムでの患者データの照合に最短で15分程かかります。診察券の登録が完了しましたら、 サービスを利用できるようになります。

### アプリ決済(後払い会計)ご利用に必要な登録

#### ⑥支払方法の登録

アプリ内に支払方法の登録と、診察券ごとに支払方法の設定を行います。 ※ウェルコネでの利用可能な支払方法はクレジットカードのみです。

#### ※18歳未満のお子さまの登録について

ウェルコネは、未成年者(18歳未満の方)はご自身のスマホで利用登録をすることはできませんが、 親子関係を証明できる親権者のアカウントに「代理登録」として18歳未満のお子さまを登録する ことができます。詳細はその他②お子さまの登録(代理登録)についてをご確認ください。

登録方法①アプリのインストール

# (1) iPhoneをご利用の場合

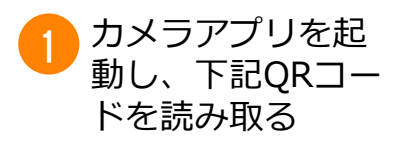

2 [入手]を押す

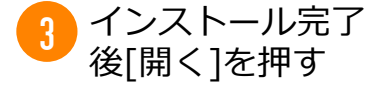

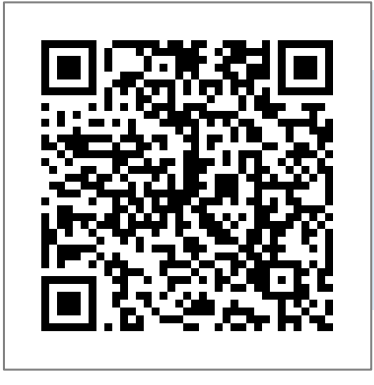

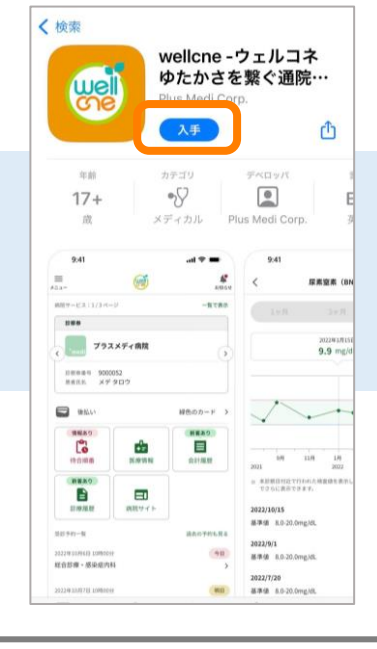

|                                       | wellcne -<br>ゆたかさを     | ウェルコネ<br>を繋ぐ通院…<br><sup>なぐメディカル…</sup>                                                  |
|---------------------------------------|------------------------|-----------------------------------------------------------------------------------------|
|                                       | )<br>M<                | đ                                                                                       |
| <sup>年前</sup><br>17+<br>歳             | カテゴリ<br>・ シ<br>メディカル P | デベロッパ II<br>Les Medi Corp. ダ                                                            |
| \$:41<br>≡<br>+1,+-                   |                        | 9:41<br>< 距离望来 (BN                                                                      |
| MMY-VX:1/3-4-2                        | -8780                  |                                                                                         |
| 000052<br>8655 ×79109                 | AR ()                  | 2022#18116<br>9.9 mg/di                                                                 |
|                                       | 緑色のカード >               |                                                                                         |
|                                       |                        | 9/9 11/8 1/8<br>2023 2022                                                               |
|                                       | <b>ED</b><br>8977 b    | <ul> <li>#3880102111041.588888881.</li> <li>TOSLERITORT.</li> <li>2022/10/15</li> </ul> |
| 2022-01147-011 21400334<br>8630 (442) | 8807715.R6             | 新華線 R.0-20.0mg/dL<br>2022/9/1<br>新華線 R.0-20.0mg/dL                                      |
| 総合計學、應承提內科<br>2012年11月7日 11月00日       |                        | 2022/7/20                                                                               |

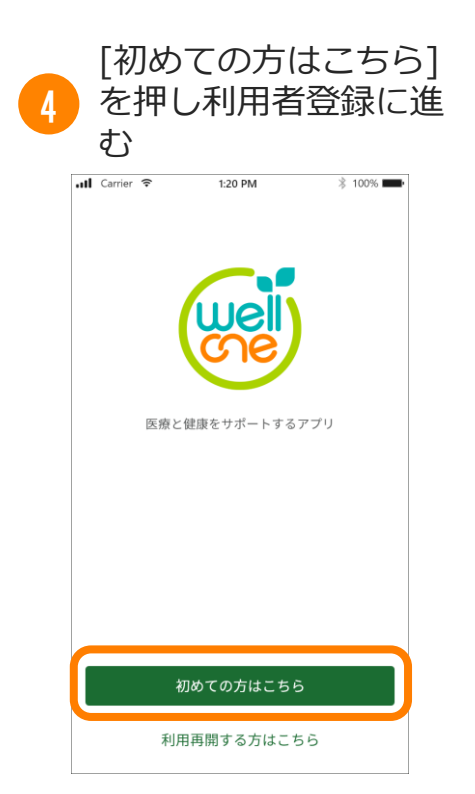

### ● 2回目以降のアプリの 開き方

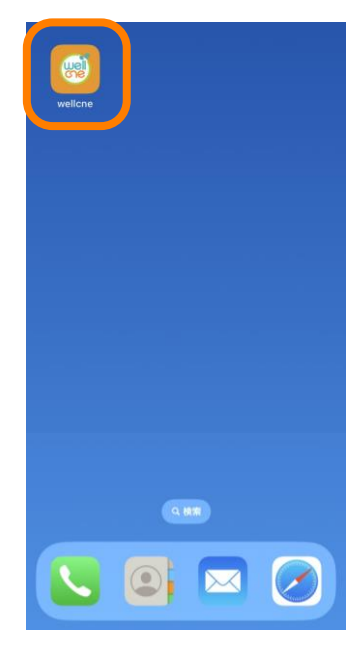

※ご利用端末のホーム画面に 表示されます。

登録方法①アプリのインストール

# (2) Androidをご利用の場合

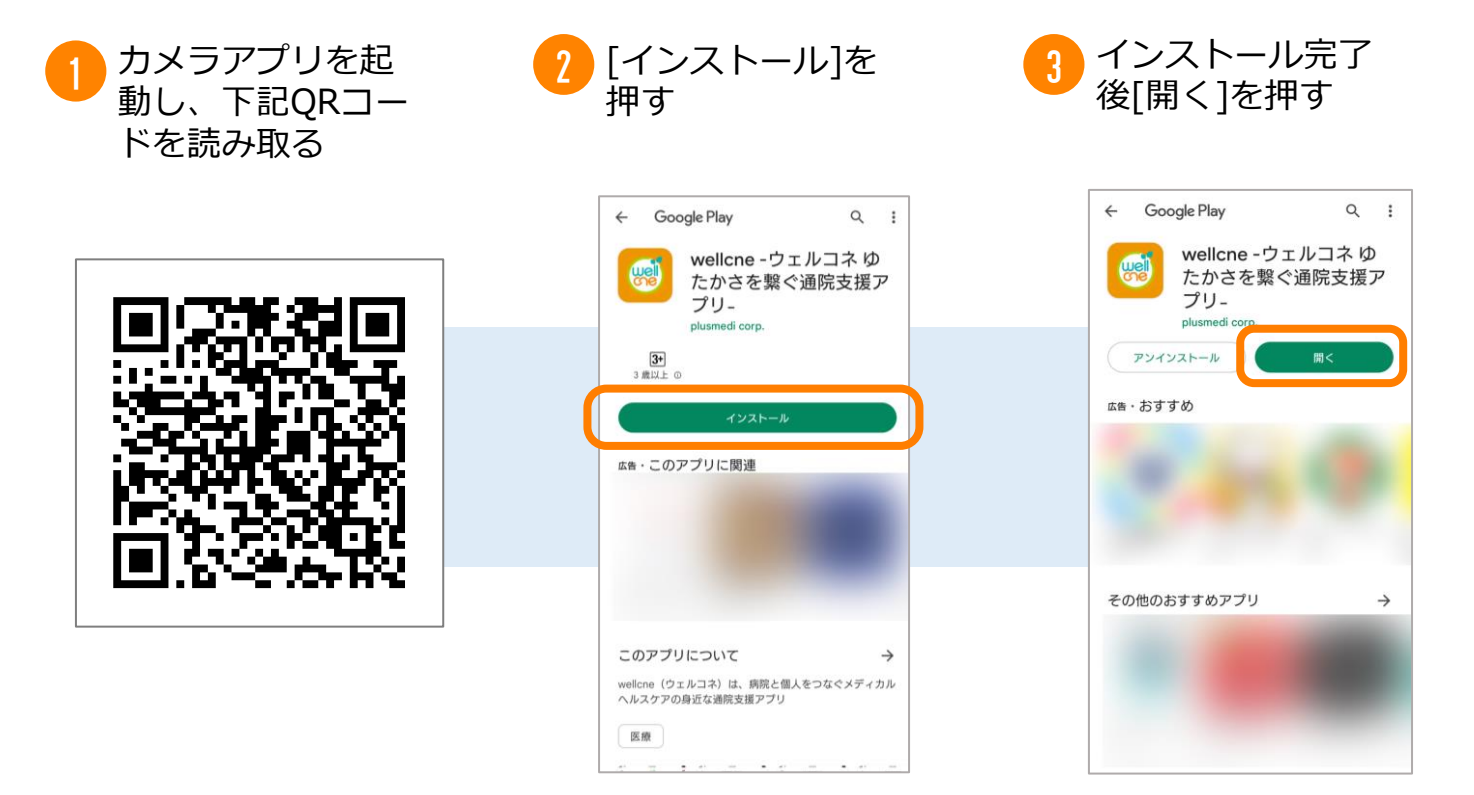

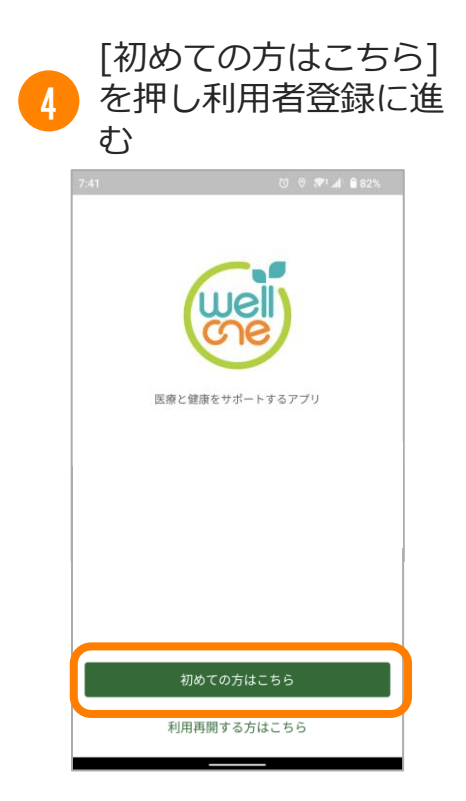

### ● 2回目以降のアプリの 開き方

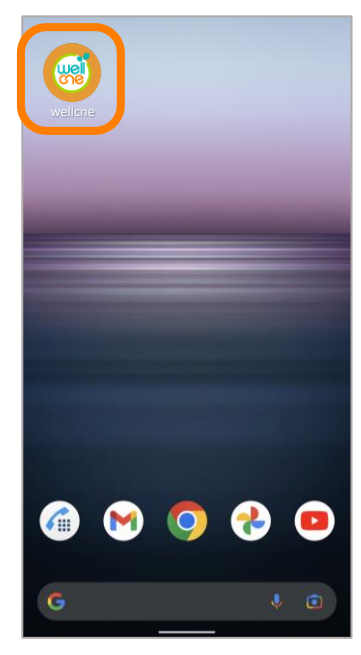

※ご利用端末のホーム画面に 表示されます。

登録方法②利用者登録

### 利用者登録の手順

ウェルコネの規約への同意、携帯番号の入力、基本情報の入力、認証情報を登録しま す。診察券登録ナビに従って操作を行ってください。

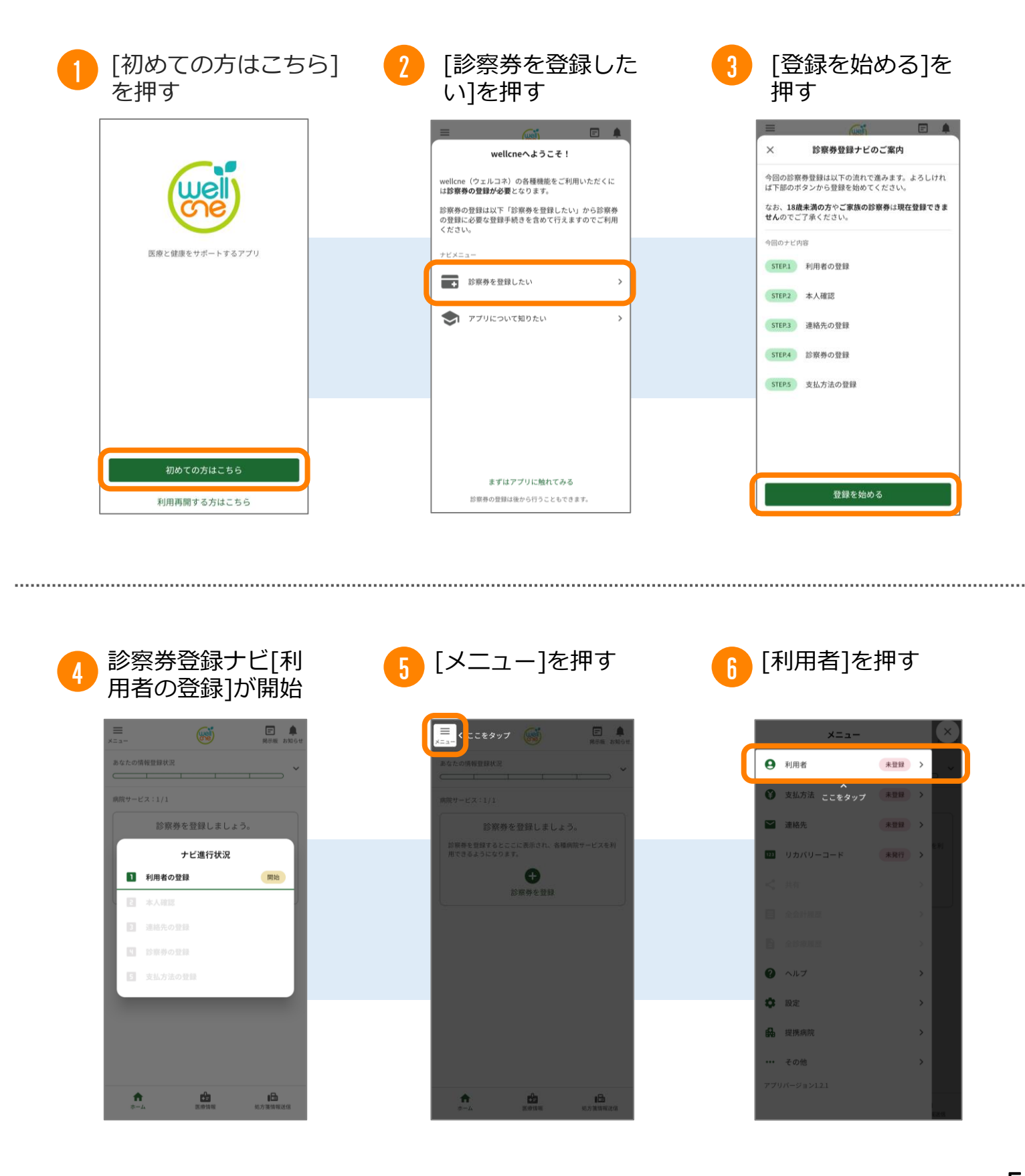

## 登録方法②利用者登録

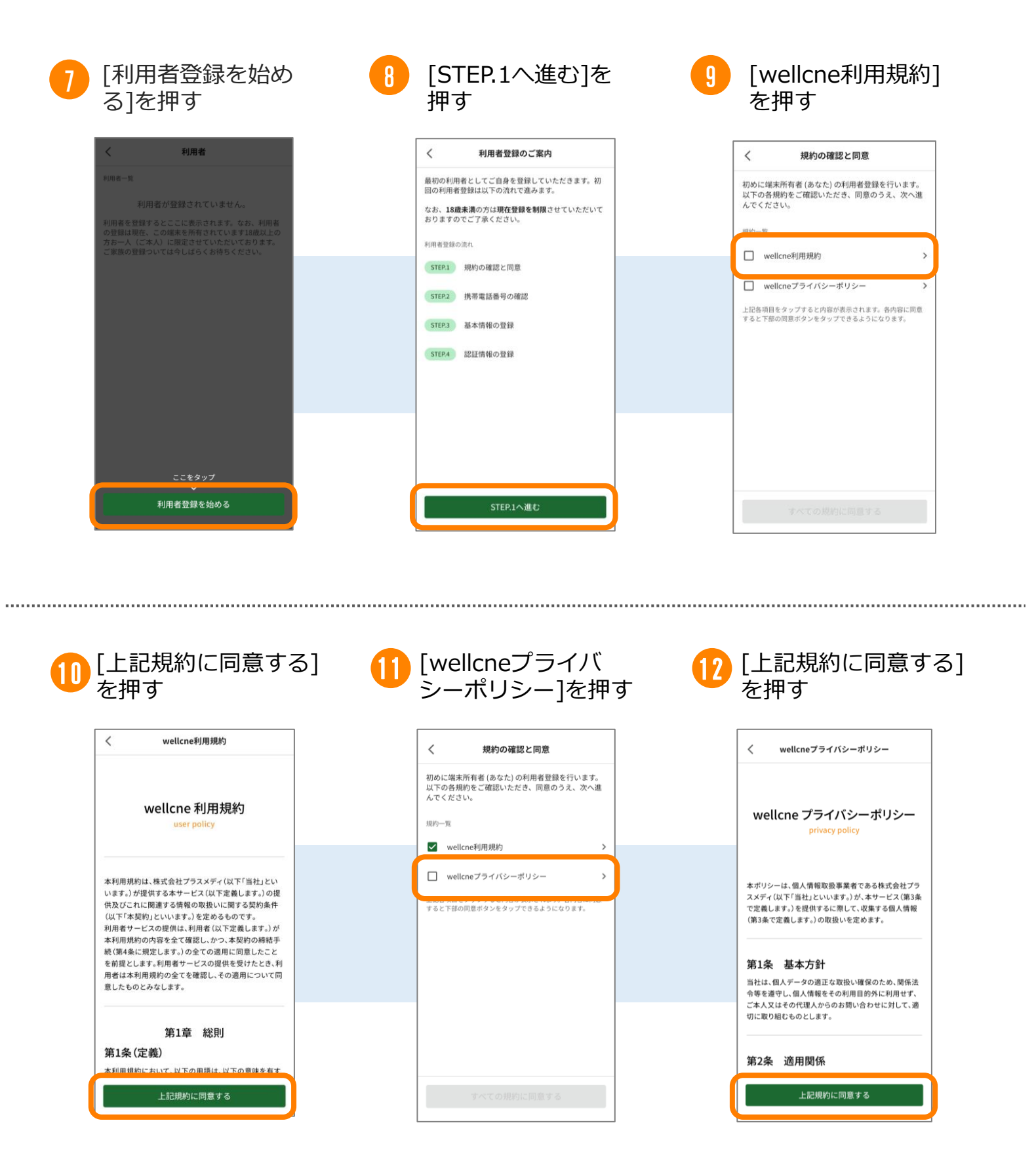

## 登録方法②利用者登録

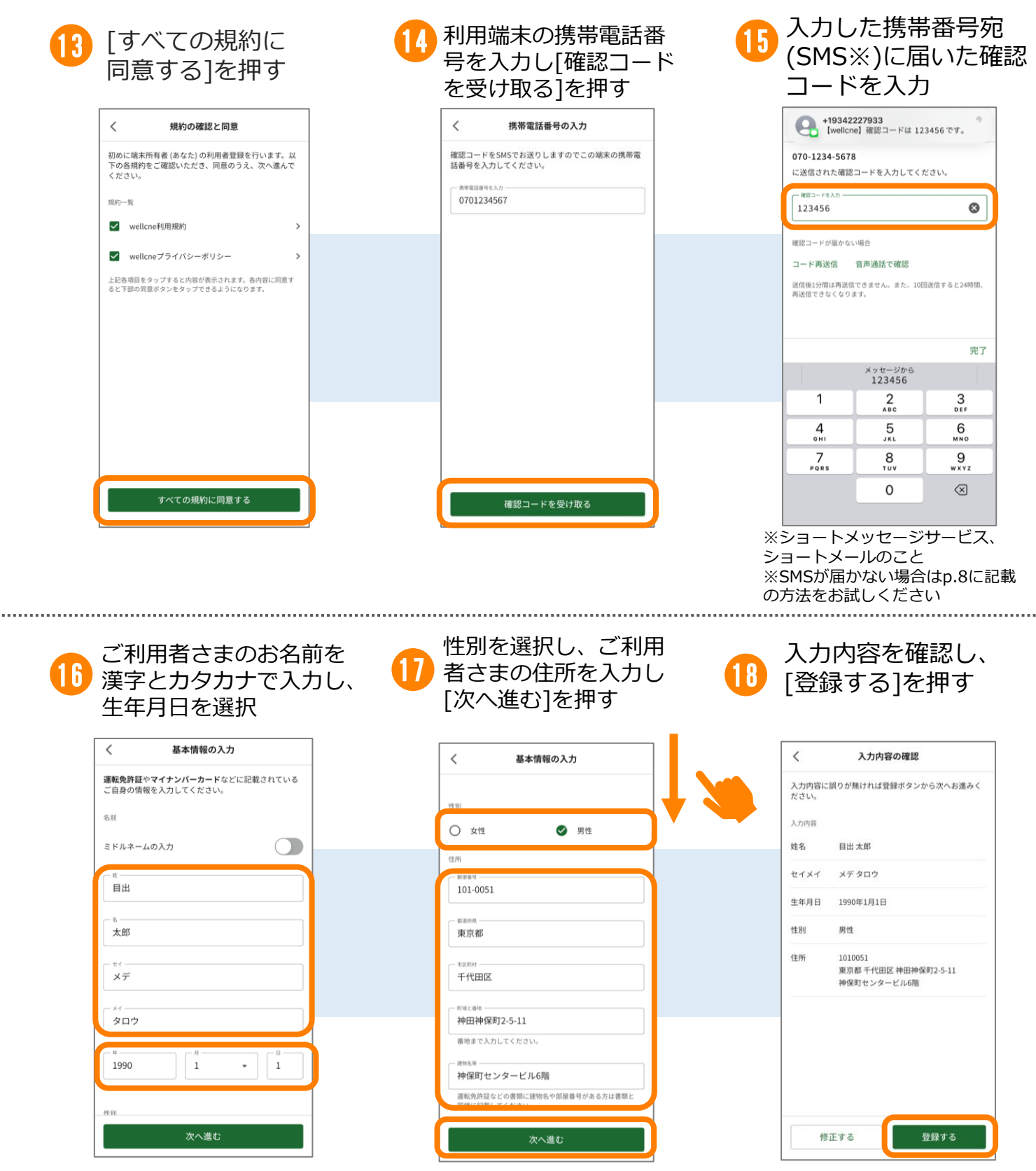

※住所は本人確認書類に記載の通り、 入力してください。

## 登録方法②利用者登録

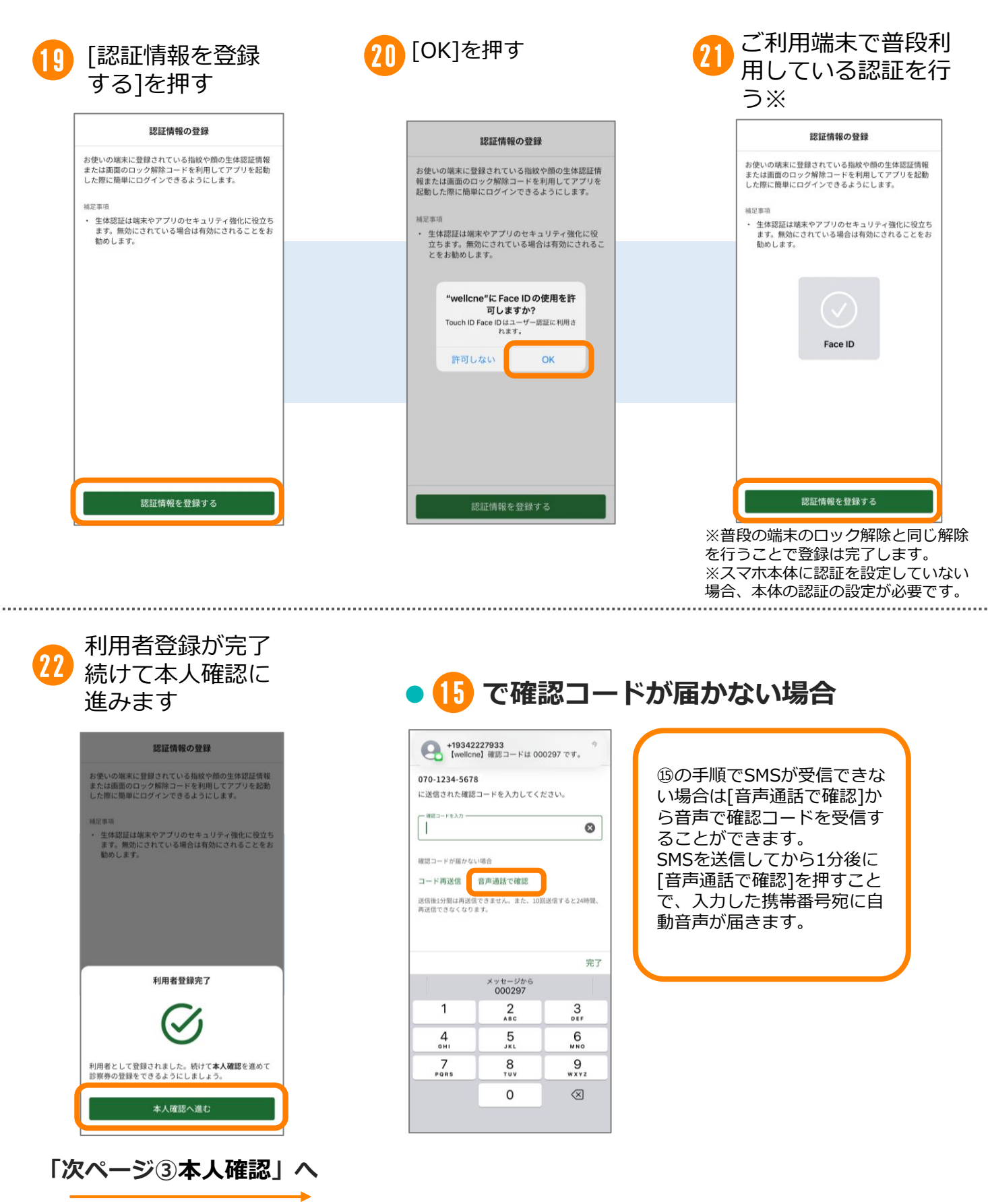

登録方法③本人確認

## 本人確認の手順

利用者登録から続いて、本人確認を行います。本人確認書類の撮影を行いますので、 p.2の本人確認書類のいずれかをお手元にご用意ください。

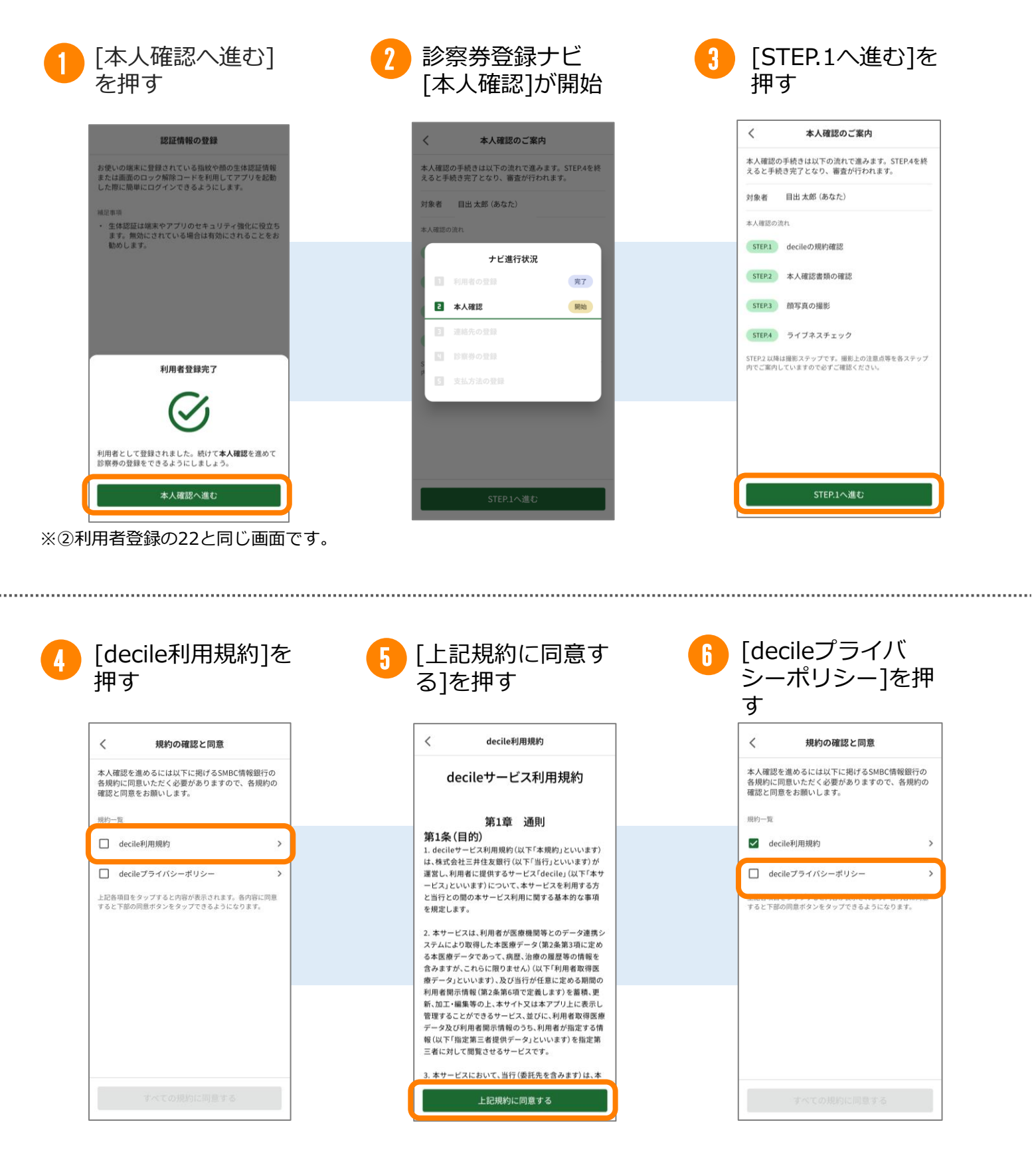

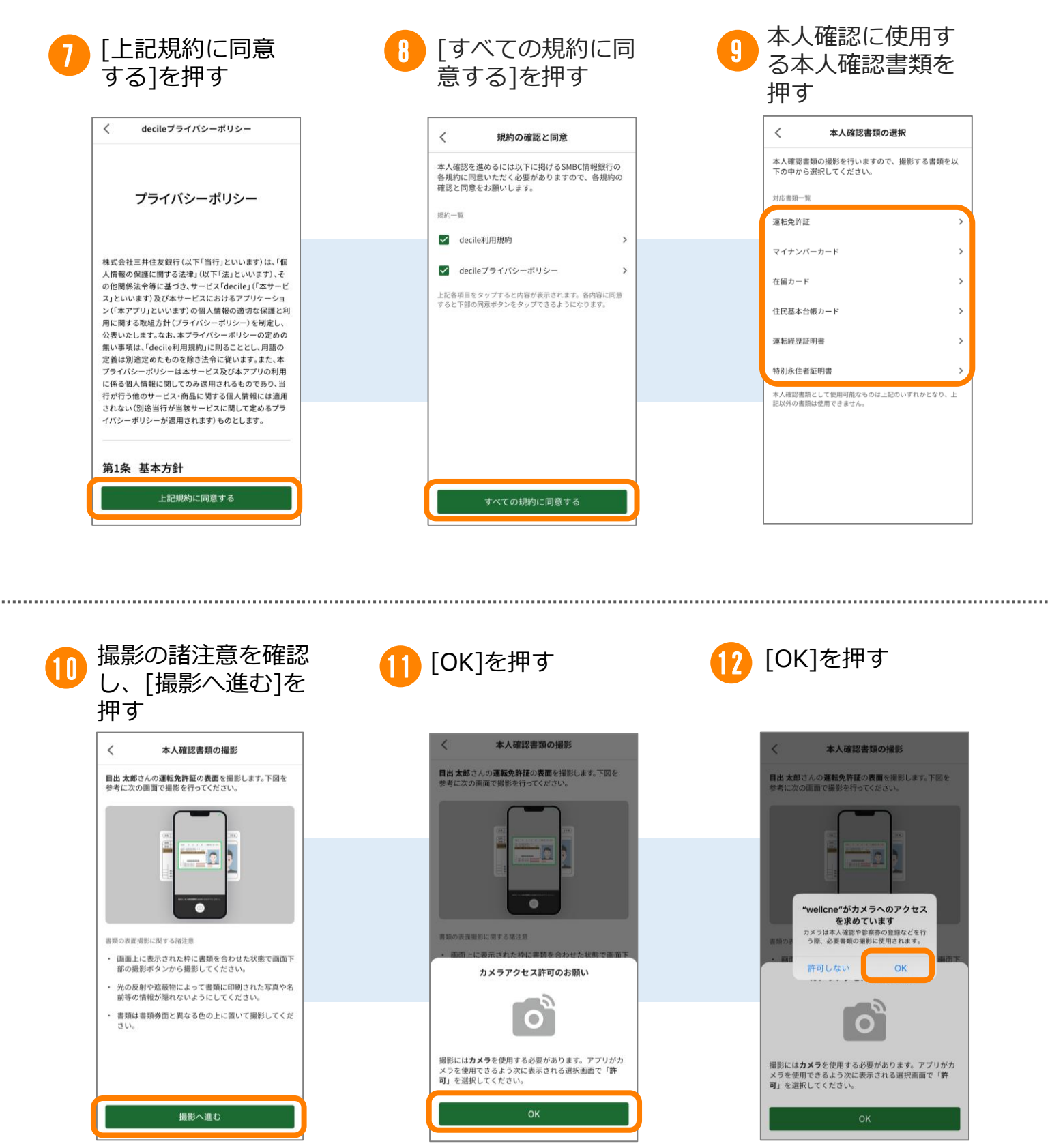

※カメラアクセスを許可し ないと、本人確認は行えま せん。

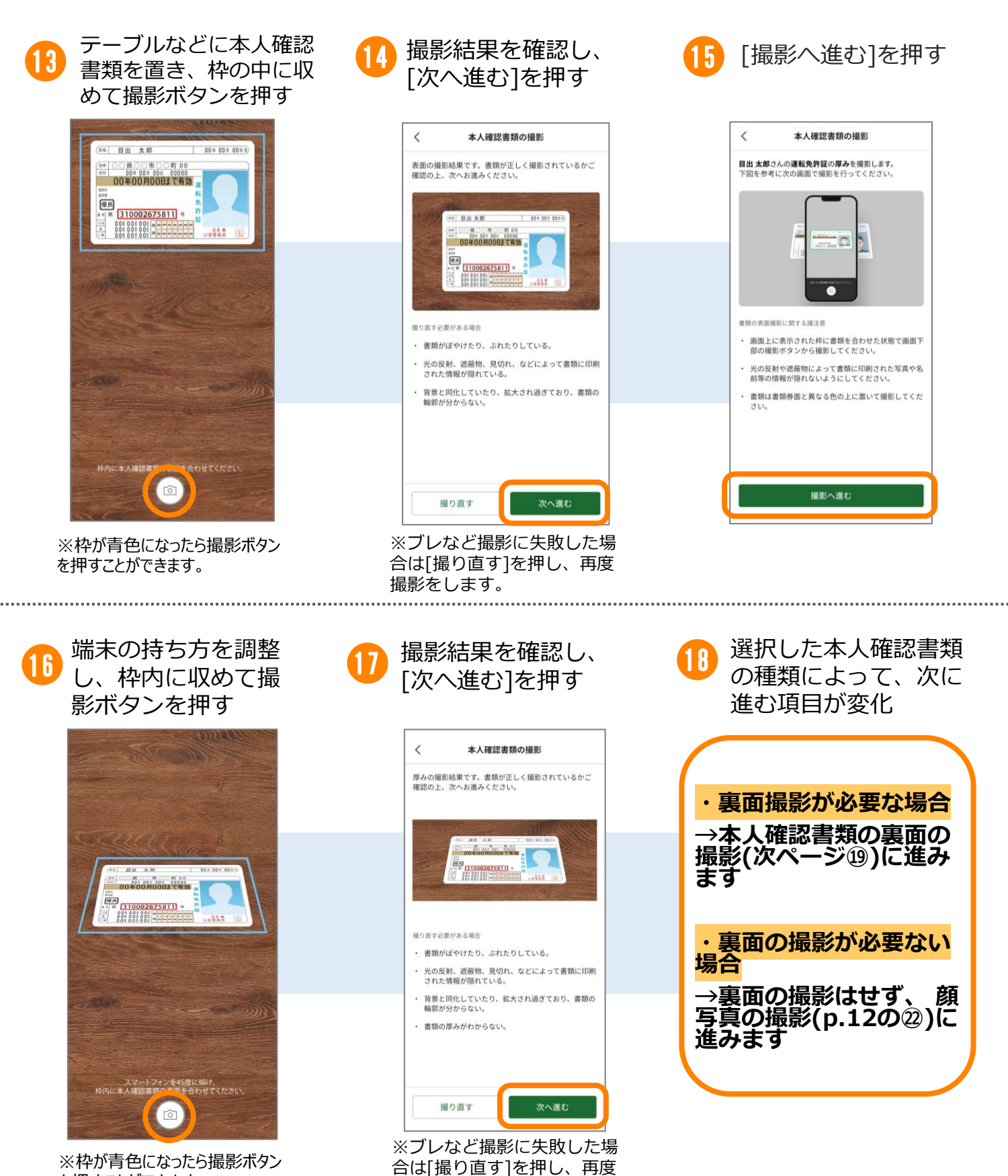

撮影をします。

を押すことができます。

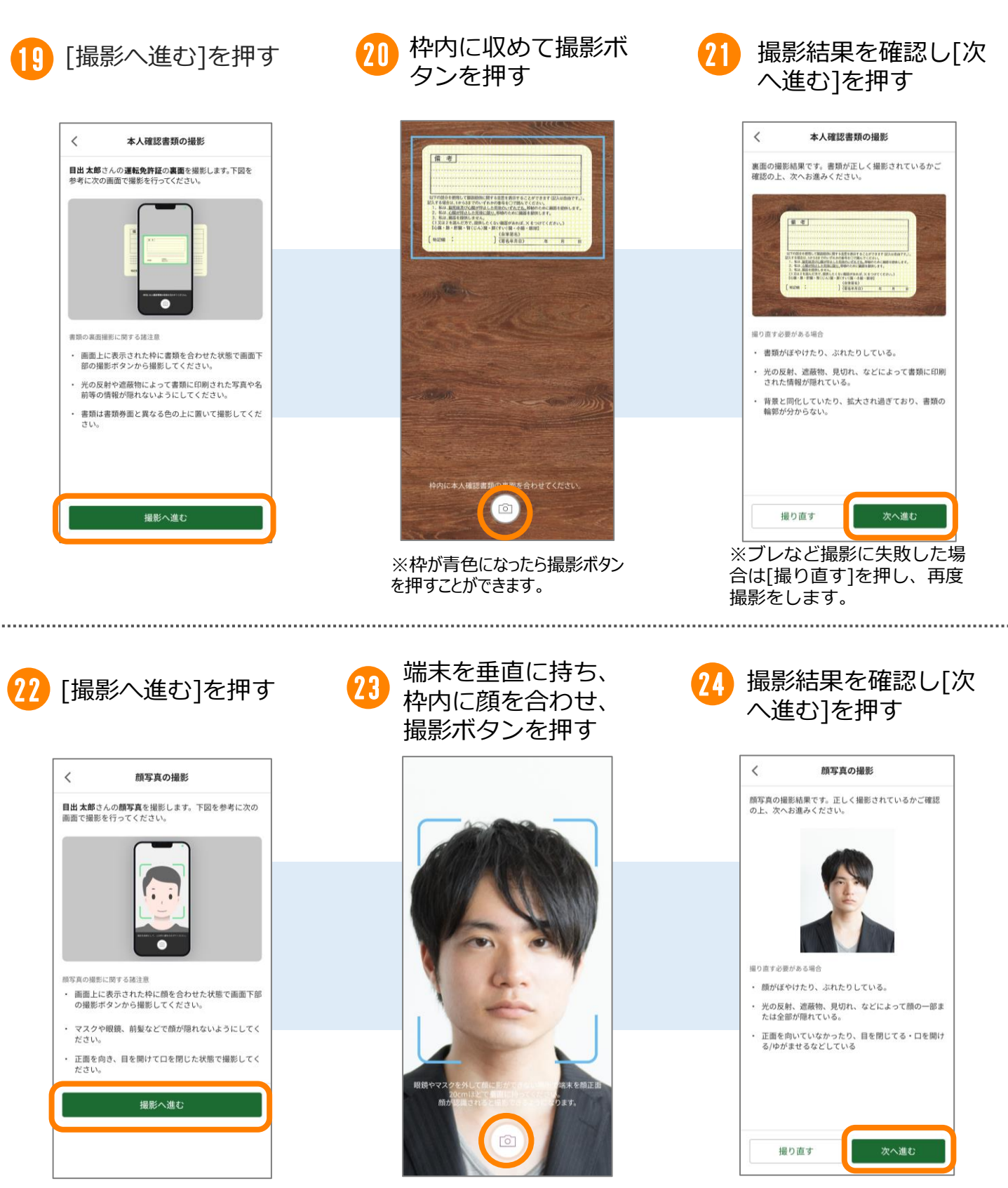

※ブレなど撮影に失敗した場 合は[撮り直す]を押し、再度 撮影をします。

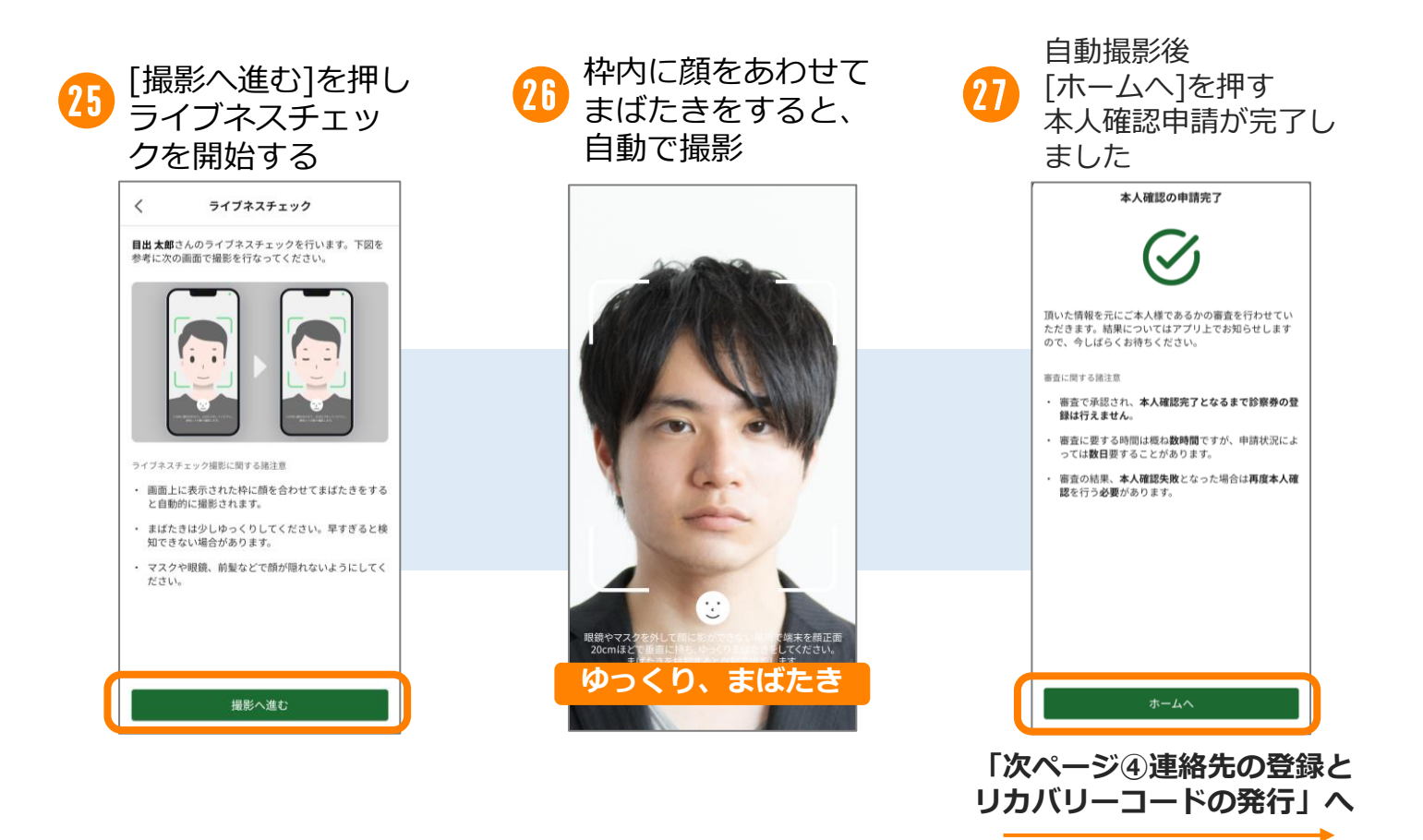

## ●本人確認について

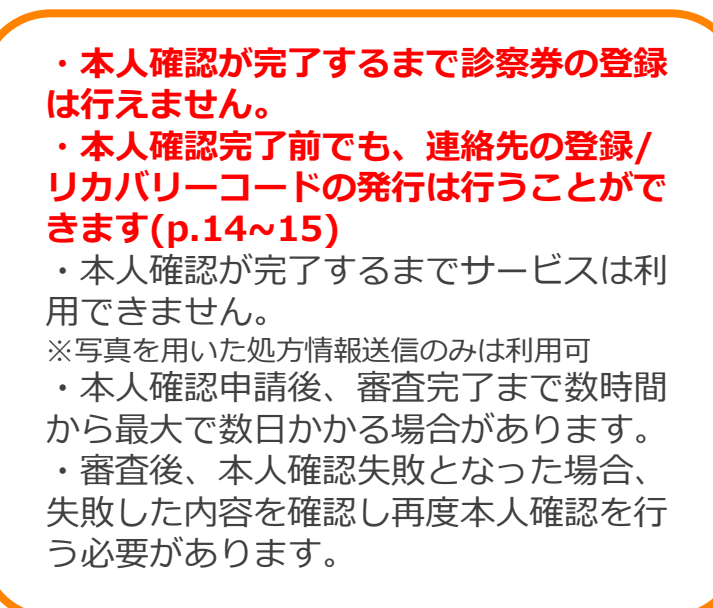

### ●プッシュ通知の許可について

20の後、ホーム画面へ 戻ると[プッシュ通知許可 のお願い]が自動で表示さ れます

※プッシュ通知を許可することで、診察待順案内通知、重要なお知らせなどが利用端末に通知され、アプリを開かずに素早く確認することができます。

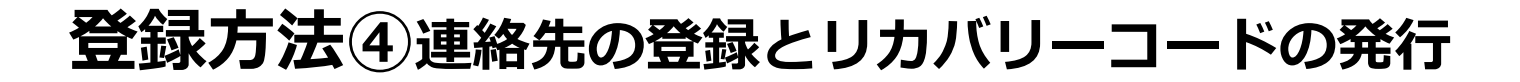

### 連絡先の登録の手順

連絡先として使用可能な携帯電話番号やメールアドレスを登録します。連絡先の登録 を行うことで、機種変更後などデータ引継ぎを行う際に必要になるリカバリーコード を発行できます。

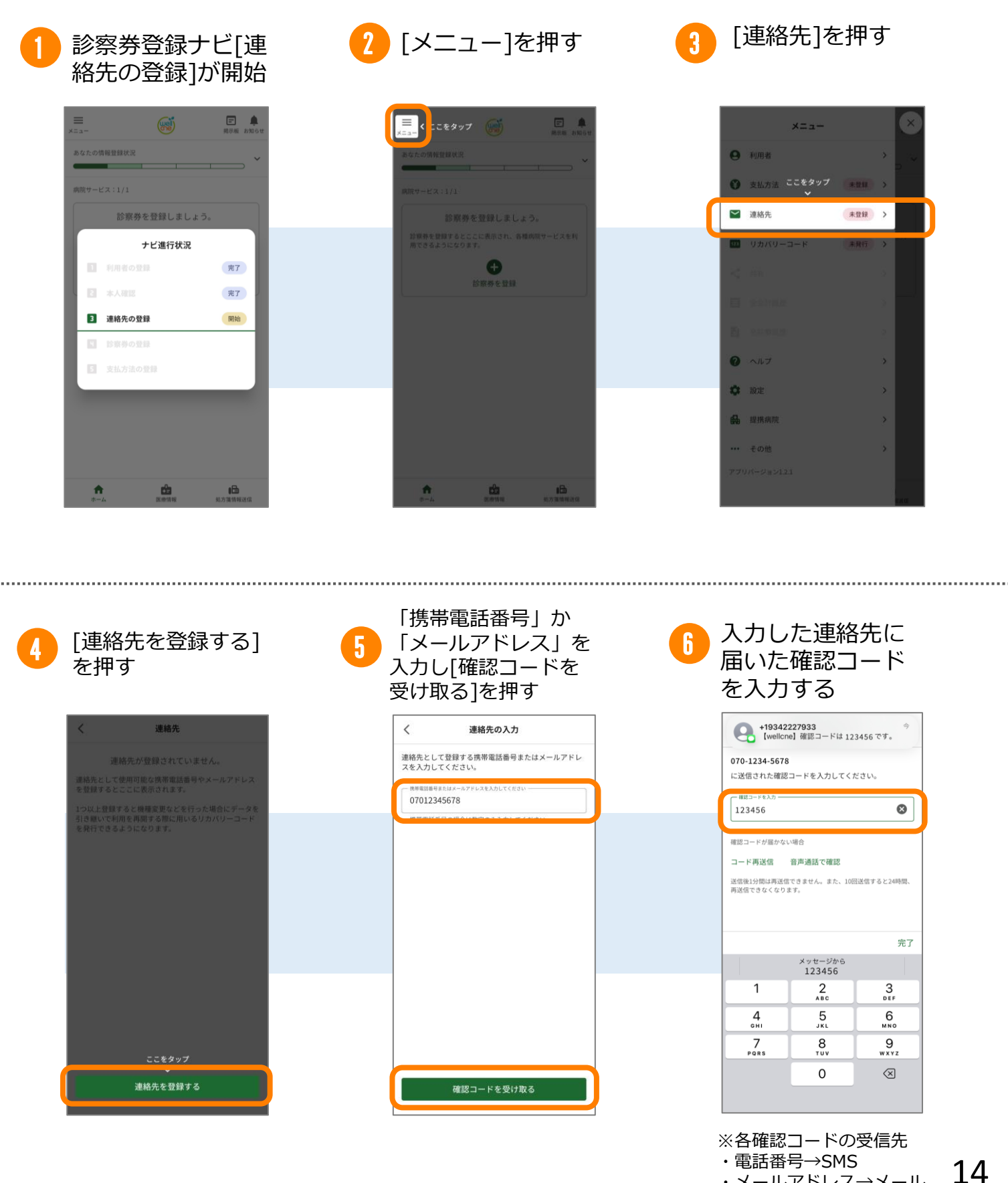

・メールアドレス→メール

## 登録方法④連絡先の登録とリカバリーコードの発行

## リカバリーコードの発行について

連絡先の登録後にリカバリーコードの発行を行います。 リカバリーコードを発行することで、データの引継ぎが必要な場面(機種変更/アプリ の再インストール)でデータの引継ぎをご自身で完結することができます。

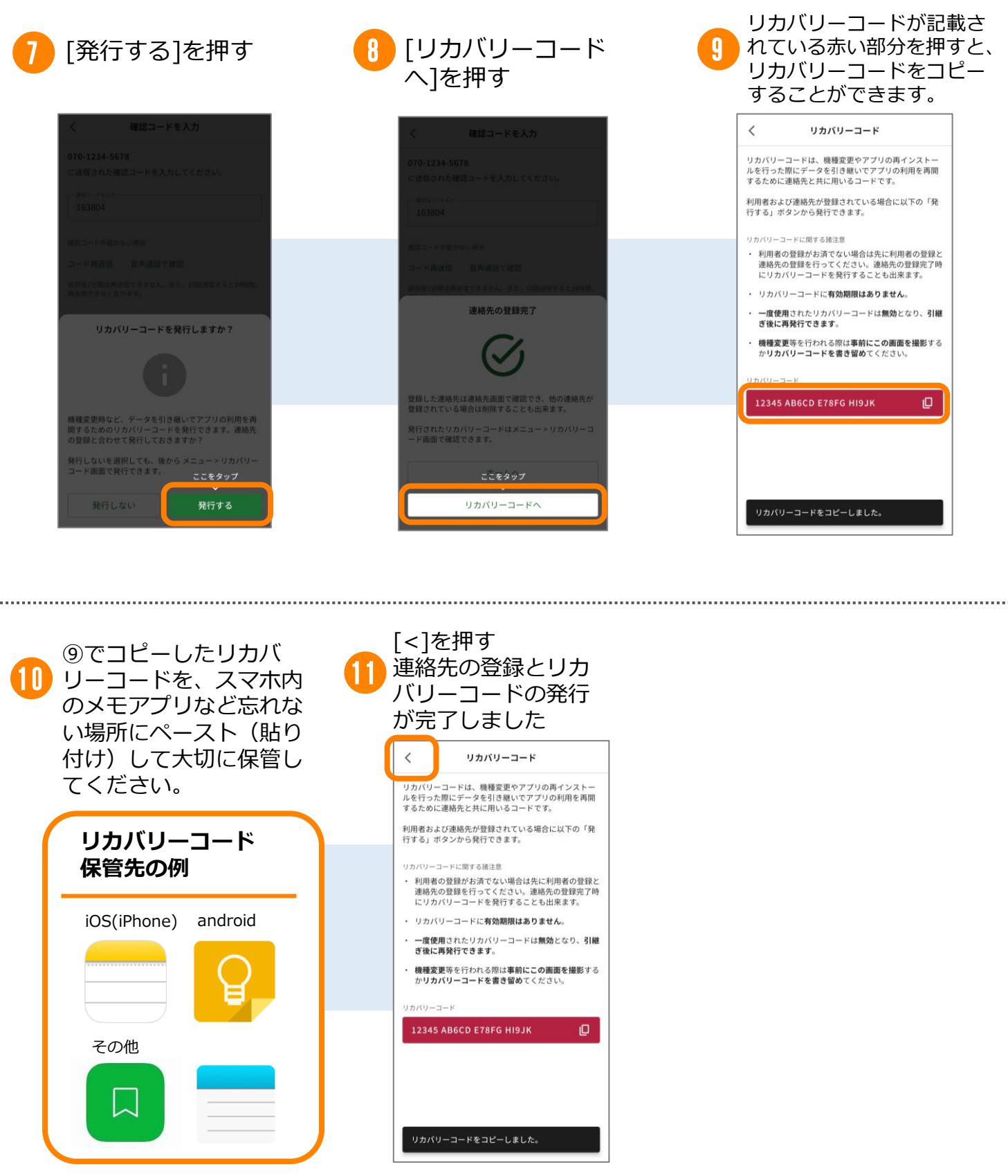

リカバリーコードを用いた 引継ぎ方法はp.21へ

登録方法⑤診察券登録

### 診察券登録の手順

本人確認の完了後、診察券の登録を行います。診察券番号の入力や診察券の撮影をするので、診察券をお手元にご用意ください。

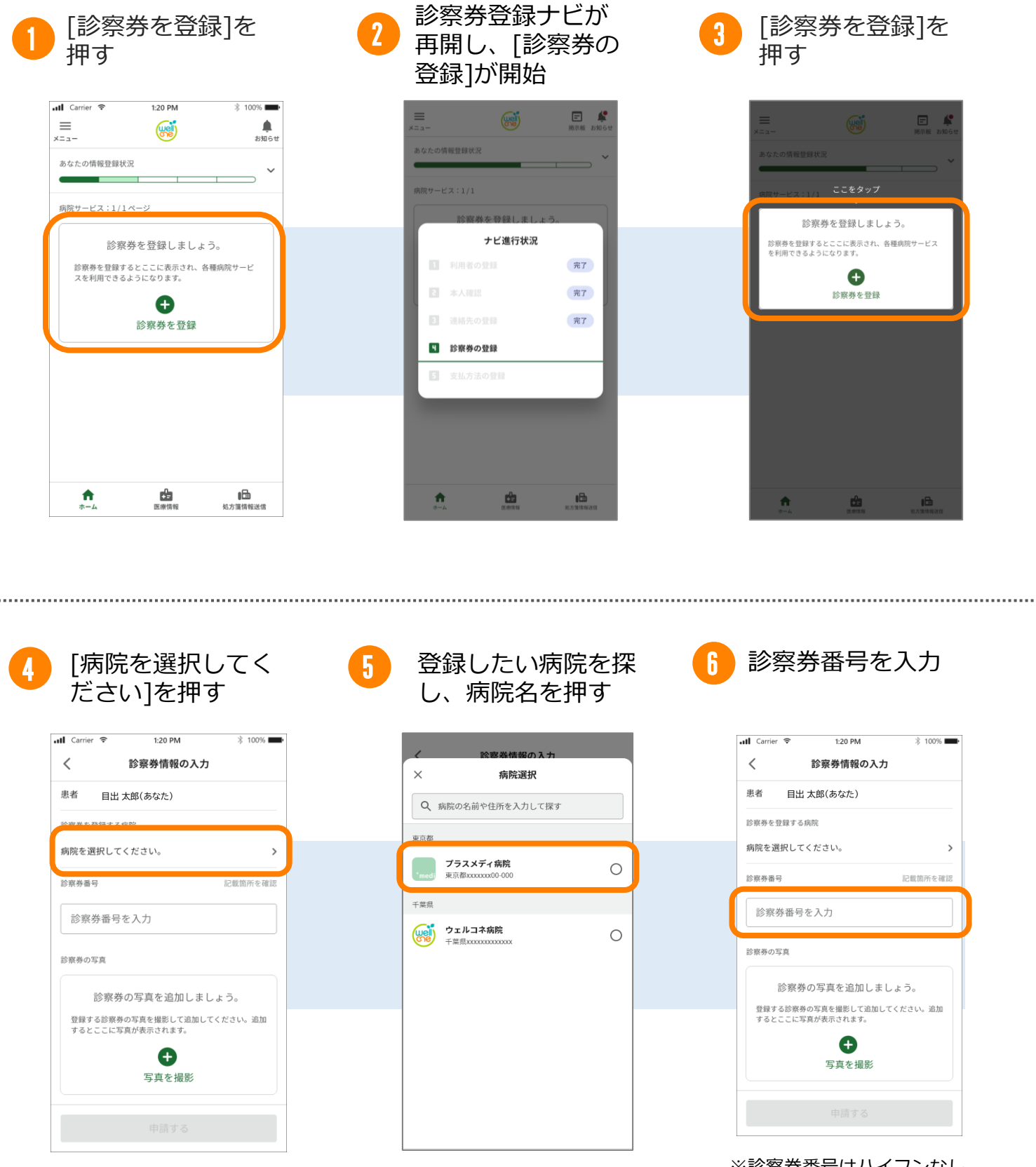

※診察券番号はハイフンなし で入力してください。

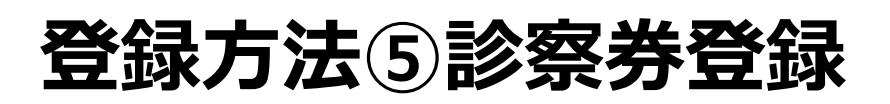

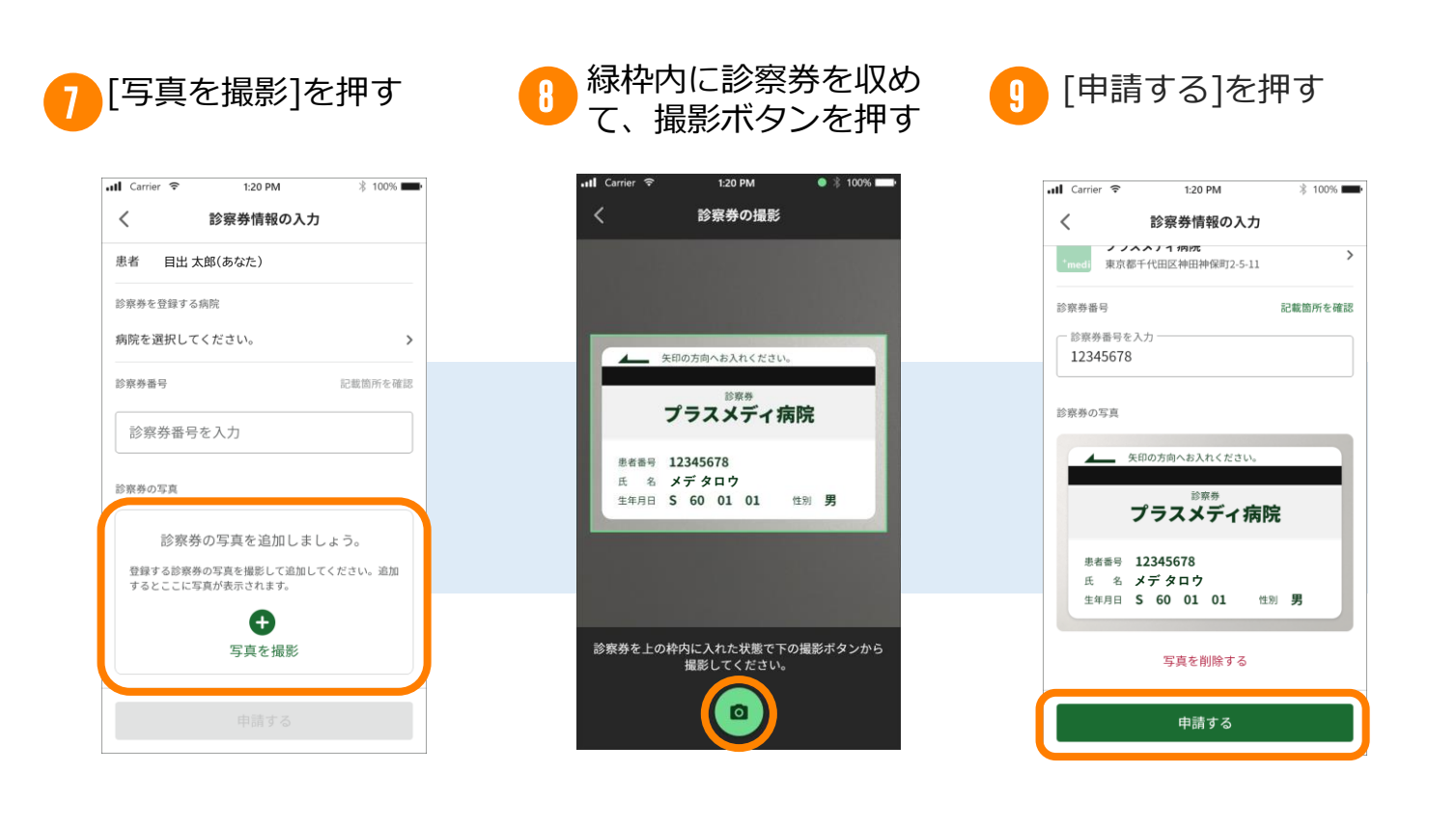

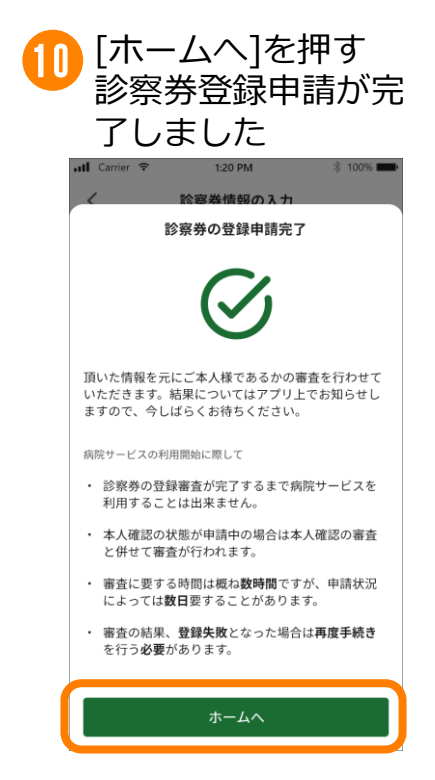

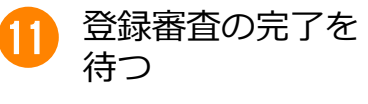

| 📶 Carrier 🔶           | 1:20 PM                | 🕸 100% 🚥       |
|-----------------------|------------------------|----------------|
| =                     | <b>W</b>               | 魚お知らせ          |
| ***                   |                        |                |
| あなたの<br>情報<br>豆球<br>の |                        | `              |
| 病院サービス:1/2            | 2ページ                   | 一覧で表示          |
| 診察券                   |                        | 審査中            |
| ح <sub>*medi</sub> ع  | ラスメディ病院                | >              |
| 診察券番号 S<br>患者氏名 ;     | 9000052<br>メデ タロウ      |                |
| 高院サイト                 |                        |                |
|                       | 登録審査中                  |                |
| 病院サービスは<br>査完了まで今し    | 審査通過後にご利用<br>ばらくお待ちくださ | いただけます。審<br>い。 |
|                       |                        |                |

#### ● 審査の承認について

・審査が承認されると審 査中の状態表示が解消さ れ、診察券を登録した病 院で利用可能な機能を使 用できるようになります。

登録失敗時について 否認理由が表示され、再 申請または登録取り消し を行えるようになりま す。

登録方法⑥支払方法の登録

## 支払方法の手順

支払方法の登録を行うことでアプリ決済(後払い会計)を行うことができます。 診察券申請の完了後、診察券登録ナビが再開します。アプリ決済(後払い会計)をご利用さ れる場合は、アプリへ支払方法を登録しします。

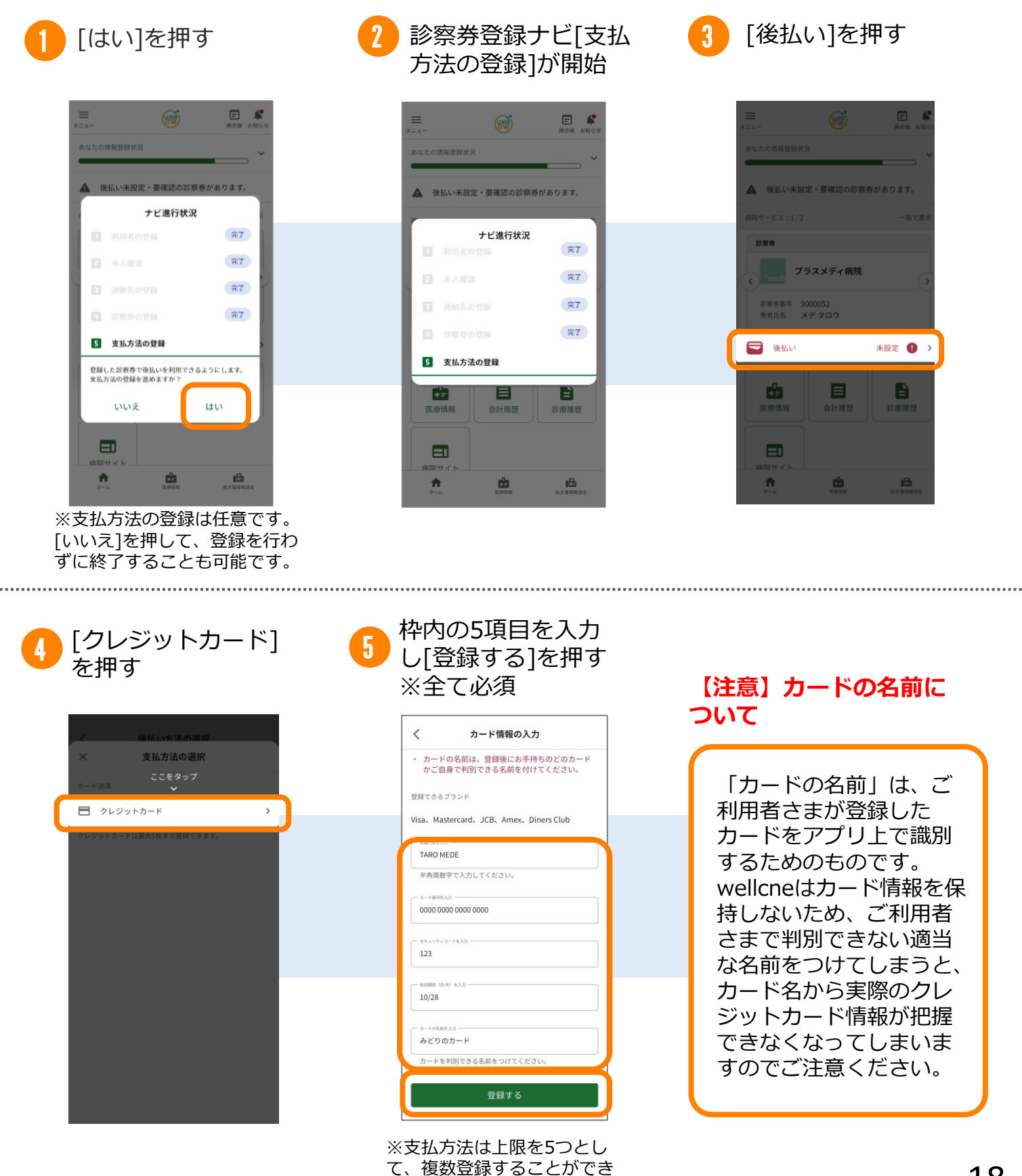

ます。

## 登録方法⑥支払方法の登録

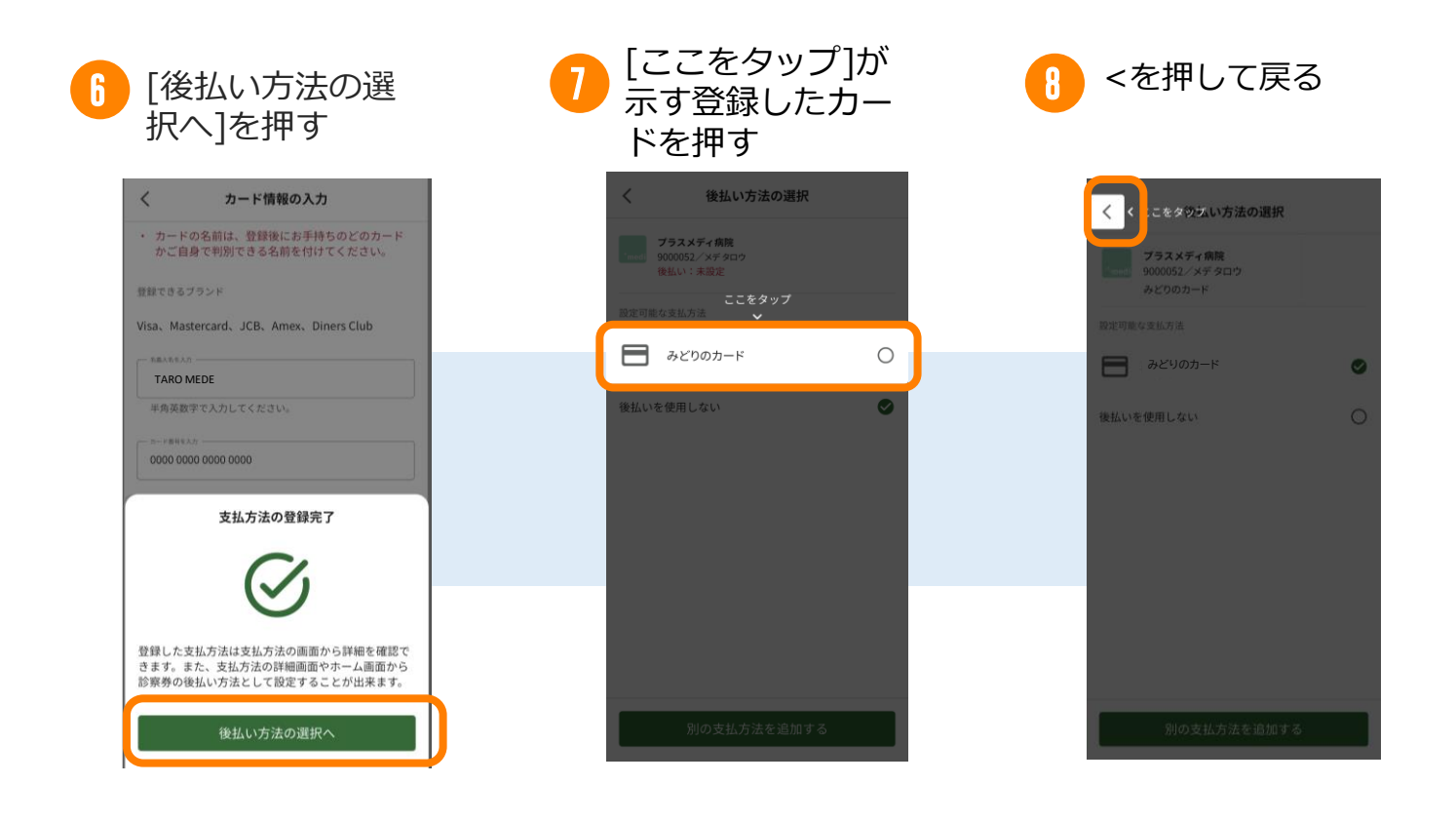

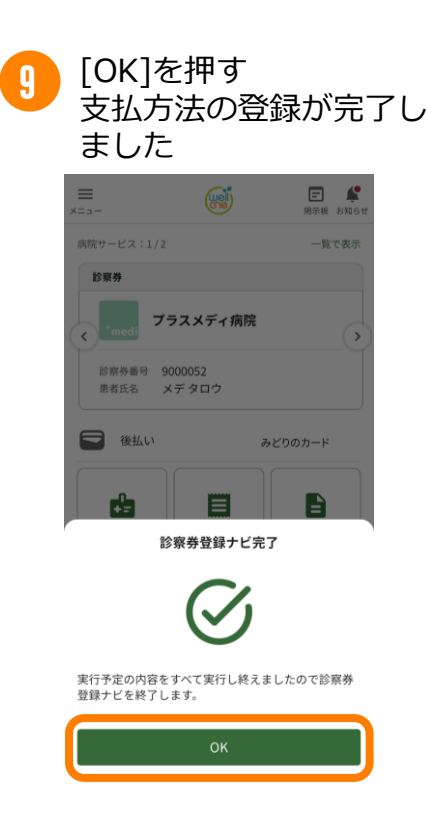

## その他①リカバリーコードを使用した引継ぎ方法

## リカバリーコードを使用した引継ぎ方法

機種変更などでデータの引継ぎを行う場合、アプリ起動後の画面で「利用再開する方はこ ちら」を選択し連絡先とリカバリーコードを入力後、入力した連絡先に届いた確認コード を受け取り入力します。

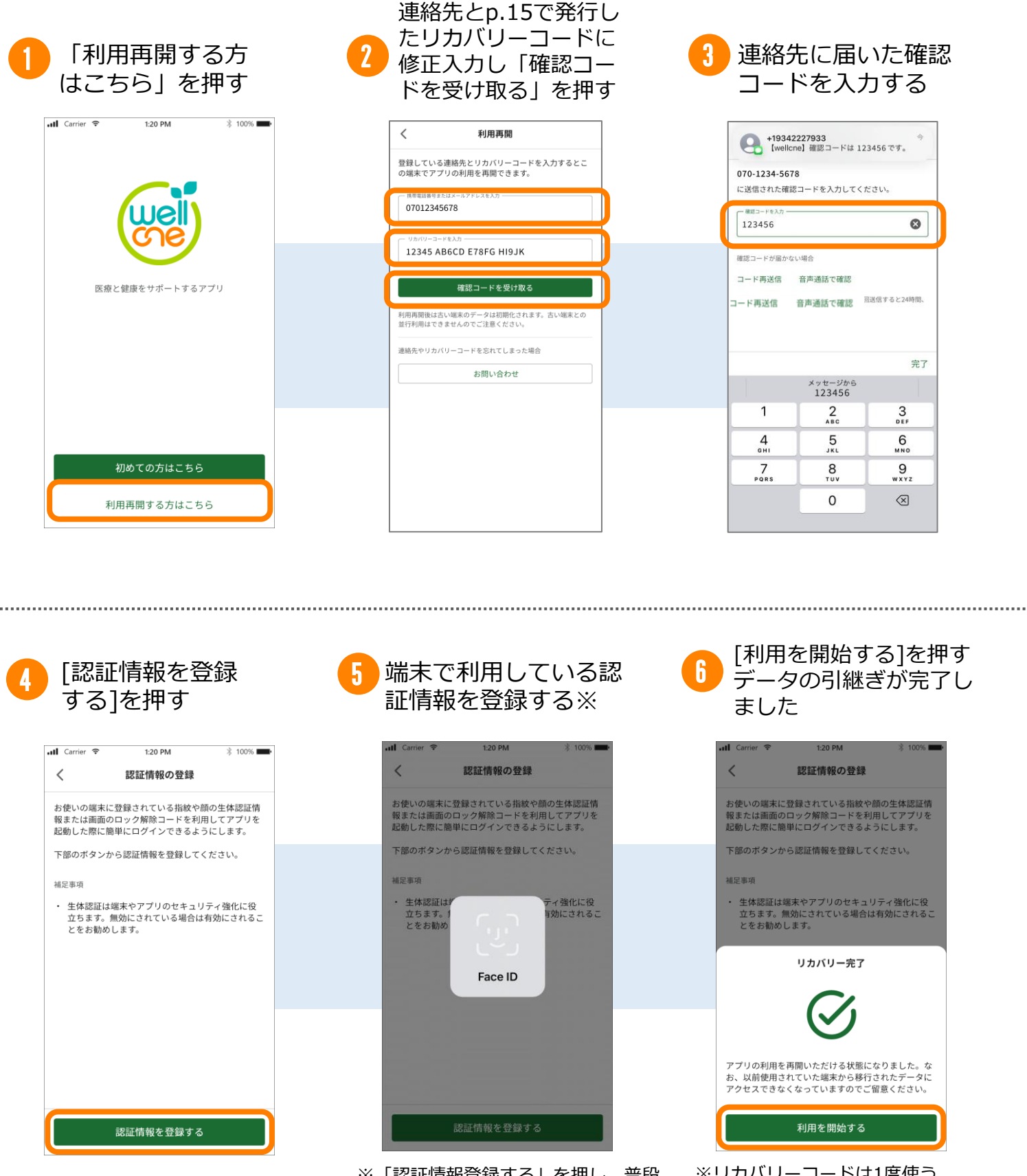

※「認証情報登録する」を押し、普段 の端末のロック解除と同じ解除を行う ことで登録は完了します。 ※リカバリーコードは1度使う と無効になります。利用開始後、 再度発行する必要があります。

20

## 18歳未満のお子さまの登録(代理登録)について

未成年(18歳未満)の方はご自身のスマホでウェルコネをご利用いただくことができま せん。親子関係を証明できる親権者のアカウントに診察券を「代理登録」することにより、 アプリの機能をご利用いただけます。

### ●代理登録について

・代理登録を行うためには親権者が「登録方法③本人確認」までを完了させる必要があり ます。

・親子関係の証明のために「母子健康手帳」または「戸籍謄本」が必要です。

・お子さまを代理登録できるのは親権者1名のみとなります。(例:母親の端末で未成年の お子さまを代理登録した場合、父親の端末では登録できません。)他の代理人のアカウン トに登録をする場合は、『代理権の譲渡』の手続きが必要になります。

・代理登録に関する詳細は、以下の手順でアプリ内「よくある質問」をご確認ください。 ホーム>メニュー>ヘルプ>よくある質問

### ●代理登録の流れ

未成年のお子さまの登録は大きく分けて2つの手順で行います。

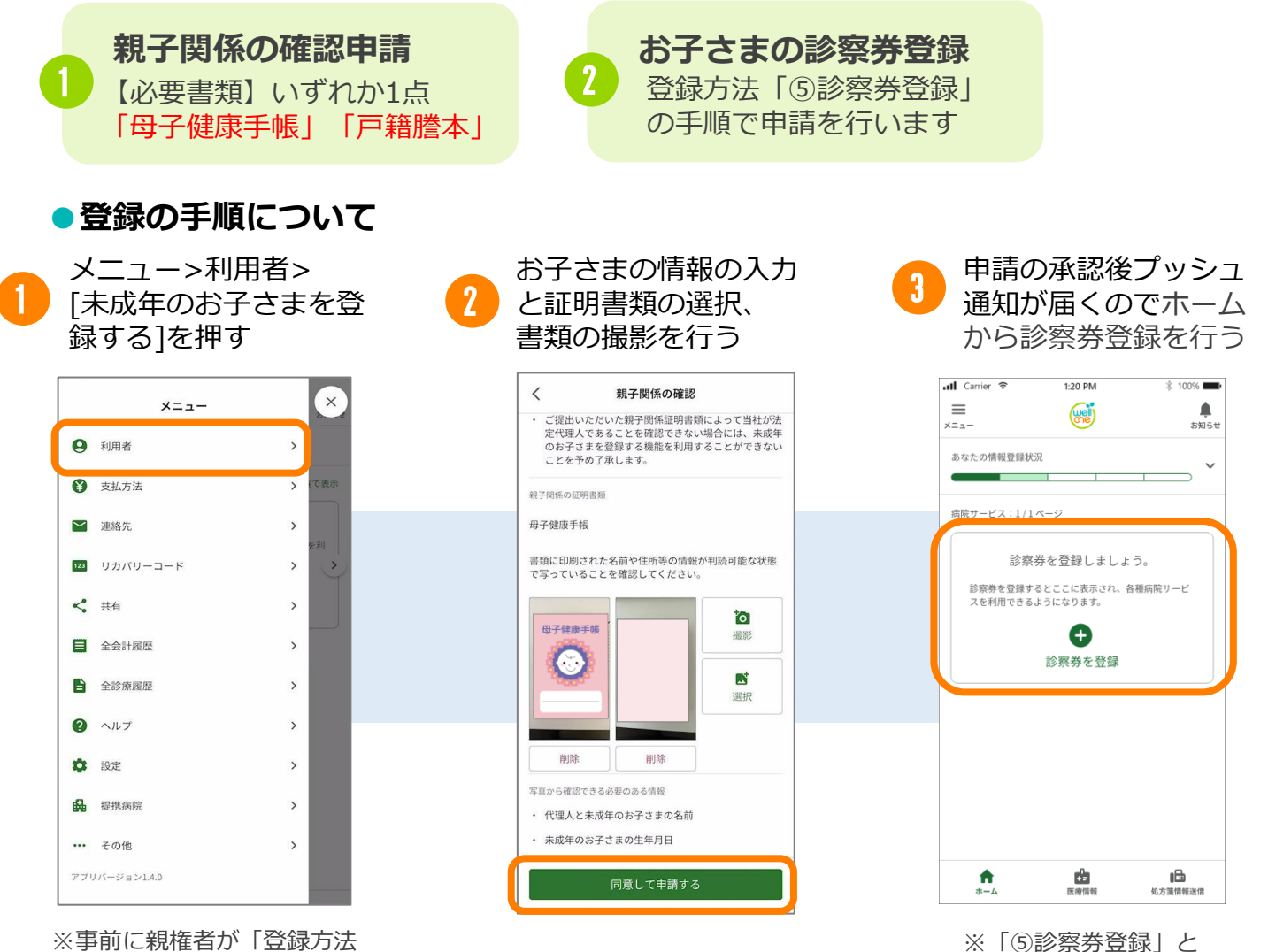

※「③診奈芬豆蝨」と 同様の手順で行います 21

※尹町に祝催有か「豆球万法 ③本人確認」を完了させる必 要があります。